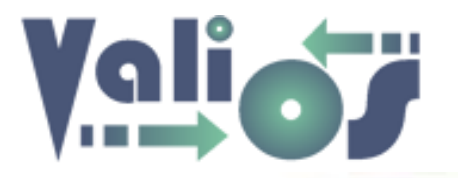

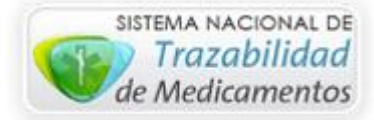

# Vali.O.S. - Gestión de Expedientes S.U.R. Menú Documentación

Última modificación: 16/08/2017

Este archivo le permitirá conocer y utilizar nuestro sistema de Gestión de Expedientes S.U.R. a través de la web de Vali.O.S.

Para acceder a la versión más reciente de este archivo, haga clic en el siguiente link: <u>http://www.valiosplanes.com.ar/expedientesur/vista/usuarioAyuda.php</u>

Ingrese a <u>http://www.valiosplanes.com.ar/expedientesur/</u>. Una vez que realice el login, el sistema le mostrará el menú principal.

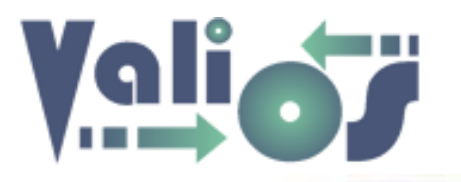

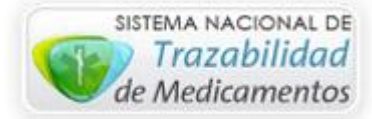

#### Documentación

| DOCUMENTACION -    | PLANES ESPECIALES - | CONSULTAS - | HERRAMIENTAS 🗸 | CUENTA - |
|--------------------|---------------------|-------------|----------------|----------|
| CARGAR<br>BÚSQUEDA |                     |             |                |          |
|                    |                     |             |                |          |

| Cargar   | 3  |
|----------|----|
| Búsqueda | 17 |

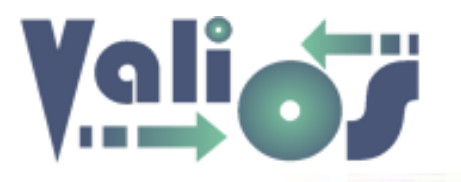

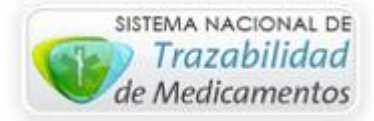

#### Cargar

| Carg                 | a de Documentación              |                           |  |  |
|----------------------|---------------------------------|---------------------------|--|--|
|                      | Inicio / Carga de Documentación |                           |  |  |
| Lote:                |                                 | Código Farmacia OPUS:     |  |  |
| Nro OC:              |                                 | Carátula Farmacia OPUS:   |  |  |
| Matrícula<br>Médico: |                                 | Abrir Lista Profesionales |  |  |
|                      | Buscar                          |                           |  |  |

Este menú de opción le permite poder realizar la carga de documentación teniendo en cuenta los siguientes parámetros de búsqueda:

- Nro. Lote
- Nro. OC.
- Matrícula Médico
- Código Farmacia OPUS
- Carátula Farmacia OPUS

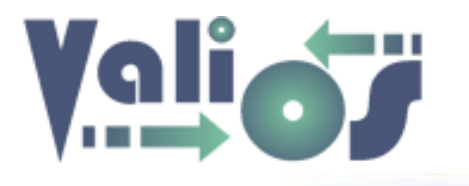

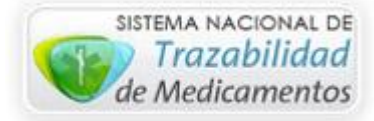

#### Una vez que ingrese los campos de búsqueda correspondientes, el sistema le mostrará los resultados encontrados:

| CÓD. FARMACIA OP | D. FARMACIA OPUS CARÁTULA FARMACIA   |        |                 | DNI          | NOMBRE Y APELLID    |        | 00          | TIPO AFILIADO | ESTADO OC     |                 | MÉDICO       |  |  |         |         |
|------------------|--------------------------------------|--------|-----------------|--------------|---------------------|--------|-------------|---------------|---------------|-----------------|--------------|--|--|---------|---------|
| C48289           | 9 FCIA. NUEVA FCIA. SAN LUCAS S.R.L. |        |                 |              | 11668448            | CENT   | ENO VICENTE | MARIO         | NO APE        | Entregado Traza |              |  |  |         |         |
|                  |                                      |        |                 |              |                     |        |             |               |               |                 |              |  |  |         |         |
| TRANSACCIÓN      | ÍТЕМ                                 | CÓDIGO | ESTADO DETALLE  | DESCRIPCIÓN  | PRESENTACIÓN        |        | RESENTACIÓN |               | ENTACIÓN TROQ |                 | TROQUEL      |  |  | TIPO MO | NODROGA |
| 724732           | 1                                    | 42616  | Entregado Traza | ZOMARIST MET | 50/850 mg comp.x 60 |        | o 5771132   |               | 1             |                 | NO APE       |  |  |         |         |
| DROGUERÍA        |                                      |        |                 |              | NRO                 | REMITO |             |               | FECHA REMITO  |                 | FECHA RECETA |  |  |         |         |
| [Seleccione [    | Droguer                              | ia]    |                 | ~            |                     |        |             |               |               |                 |              |  |  |         |         |
| OBSERVACIONES    |                                      |        |                 |              |                     |        |             |               |               |                 |              |  |  |         |         |
|                  |                                      |        |                 |              |                     |        |             |               |               |                 |              |  |  |         |         |
| Aceptar          | Cancelar                             |        |                 |              |                     |        |             |               |               |                 |              |  |  |         |         |

Los datos que puede modificar son los siguientes:

- Datos generales:
  - Droguería

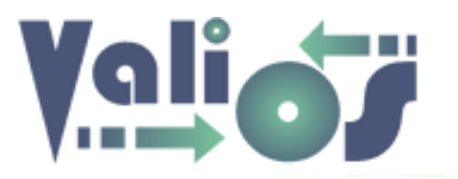

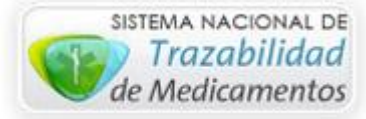

- Nro. Remito: El formato del nro. de remito está formado por 13 dígitos sin separaciones ni guiones, el primero es de la letra y los 12 restantes a los nros. Por ej: R000011112222.
- o Fecha remito
- o Fecha receta
- Observaciones: Este campo es opcional.
- Detalle:
  - Nro. troquel: 8 caracteres numéricos como máximo.
  - Cantidad: 3 caracteres numéricos como máximo.

En caso que el nro. de remito buscado no se encuentre registrado, el sistema habilitará el botón "Agregar OC":

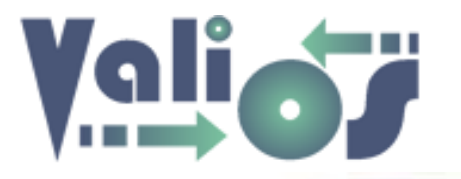

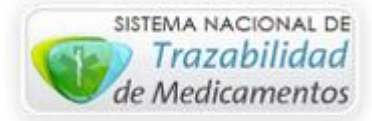

| Carg                 | a de Do   | ocumentación       |                 |     |             |                   |     |               |                |                  |
|----------------------|-----------|--------------------|-----------------|-----|-------------|-------------------|-----|---------------|----------------|------------------|
|                      |           |                    |                 |     |             |                   |     |               | Inicio / Carga | de Documentación |
| Lote:                |           |                    |                 |     | Códig       | o Farmacia OPUS:  |     |               |                |                  |
| Nro OC:              | 450011223 | 3                  |                 |     | Carátul     | la Farmacia OPUS: |     |               |                |                  |
| Matrícula<br>Médico: |           |                    |                 |     | Abrir Lista | Profesionales     |     |               |                |                  |
|                      | Buscar    |                    |                 |     |             |                   |     |               |                |                  |
|                      |           | CÓD. FARMACIA OPUS | CARÁTULA FARMAC | CIA | DNI         | NOMBRE Y APELL    | IDO | TIPO AFILIADO | ESTADO OC      | MÉDICO           |
| Agrega               | ar OC     |                    |                 |     |             |                   |     |               |                |                  |

Si hace clic en este botón, el sistema lo redireccionará a una pantalla que le permitirá realizar la carga de esta documentación faltante, similar a la siguiente:

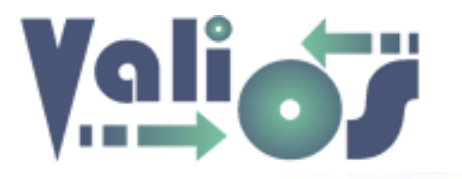

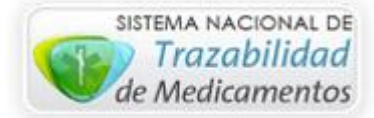

| Agrega        | ar OC   |          |
|---------------|---------|----------|
| Nro OC:       |         |          |
| 4500112233    |         | ]        |
| DNI Afiliado: |         |          |
| Nombre Afilia | do:     |          |
| Farmacia:     |         |          |
| Buscar Farr   | nacia   |          |
| ÍTEM          | TROQUEL | CANTIDAD |
| 1             |         |          |
| 2             |         |          |
| 3             |         |          |
| 4             |         |          |
| 5             |         |          |

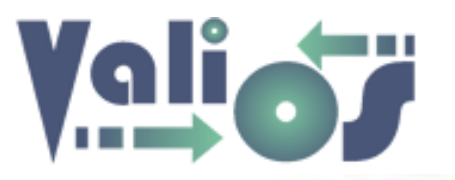

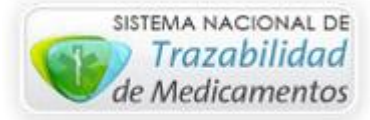

El botón "Buscar Farmacia" le permitirá poder realizar búsquedas de las farmacias registradas en el sistema.

Si en el combo de datos "**Columna**" está seleccionada la opción "**Todas las columnas**", puede escribir en el campo de búsqueda cualquier valor que desee. El sistema debería realizar la búsqueda en todas aquellas columnas admitidas para tal fin. En este caso, serían las siguientes columnas:

- Detalle
- Ubicación
- GLN
- CUIT
- Código
- Usuario ValiOS
- Usuario ANMAT

Si en el combo de datos "**Columna**" está seleccionada una opción que no sea "**Todas las columnas**", si escribe en el campo de búsqueda algún valor, el sistema realizará la búsqueda específicamente en esa columna que esté indicada.

El botón "Exportar" genera un archivo en formato .xls (Libro de Excel 97-2003) con las mismas columnas y filas que se visualizan en pantalla.

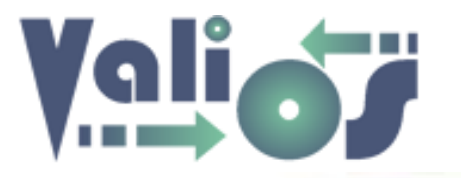

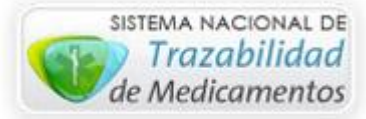

Una vez que complete los datos necesarios para poder registrar la documentación faltante, el botón "Agregar OC" le permitirá agregar estos datos:

| ÍTEM       | TROQUEL  | CANTIDAD |
|------------|----------|----------|
| 1          |          |          |
| 2          |          |          |
| 3          |          |          |
| 4          |          |          |
| 5          |          |          |
|            |          |          |
| Agregar OC | Cancelar |          |

Si los datos se agregaron correctamente, el sistema lo redireccionará a la pantalla de Carga de Documentación para poder continuar con el proceso de carga habitual:

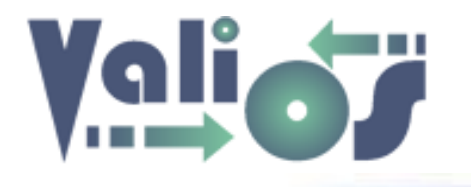

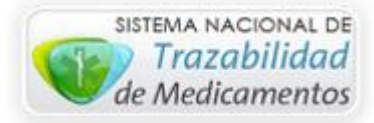

| CÓD. FARMACIA OP | US                                 | CAR    | ÁTULA FARMACIA  |              | DNI                      | 1 | NOMBRE             | E Y APELLIC | 0               | TIPO AFILIADO | E STADO OC   |        | MÉDICO   |
|------------------|------------------------------------|--------|-----------------|--------------|--------------------------|---|--------------------|-------------|-----------------|---------------|--------------|--------|----------|
| C48289           | FCIA. NUEVA FCIA. SAN LUCAS S.R.L. |        | 11668448        |              | CENTENO VICENTE MARIO    |   | MARIO              | NO APE      | Entregado Traza |               |              |        |          |
|                  |                                    |        |                 |              |                          |   |                    |             |                 |               |              |        |          |
| TRAN SACCIÓN     | ÍTEM                               | CÓDIGO | ESTADO DETALLE  | DESCRIPCIÓN  | PRESENTACIÓN             |   | RESENTACIÓN TROQUI |             | CANTIDAD        |               | TIP          |        | DNODROGA |
| 724732           | 1                                  | 42616  | Entregado Traza | ZOMARIST MET | 50/850 mg comp.x 60      |   | /850 mg comp.x 60  |             |                 | 1             |              | NO APE |          |
|                  |                                    |        |                 |              |                          |   |                    |             |                 |               |              |        |          |
| DROGUERÍA        |                                    |        |                 | 1            | IRO REMITO               |   |                    |             | FECHA REMITO    |               | FECHA RECETA |        |          |
| DROSER           |                                    |        |                 | ~            | R000011112222 18-05-2017 |   |                    |             | 31-05-2017      |               |              |        |          |
| OBSERVACIONES    |                                    |        |                 |              |                          |   |                    |             |                 |               |              |        |          |
| obs 1            | obs 1                              |        |                 |              |                          |   |                    |             |                 |               |              |        |          |
|                  |                                    |        |                 |              |                          |   |                    |             |                 |               |              |        |          |
| Aceptar          | Cancelai                           |        |                 |              |                          |   |                    |             |                 |               |              |        |          |

Una vez que complete los campos con el formato adecuado, se habilitará el botón "Aceptar" que se encuentra el sector inferior de la pantalla. Si selecciona el mismo, el sistema copia los datos mostrados en pantalla en una base de datos específicamente creada para este fin, es decir, no se modifica la información original, sino que realiza una copia y se edita la misma.

Si los datos fueron registrados correctamente, el sistema mostrará el mensaje correspondiente:

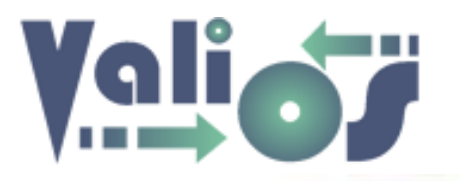

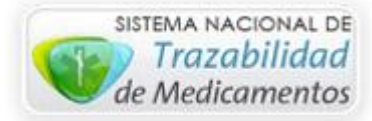

| Cargar Documentación                    |                  |
|-----------------------------------------|------------------|
|                                         | Inicio / Mensaje |
| Exito La Documentación ha sido cargada. |                  |
| Volver                                  |                  |

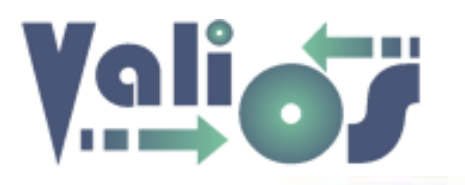

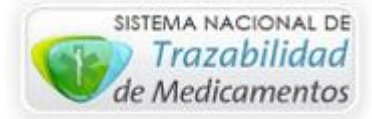

## Lista de Profesionales

| Lista Profesionales            |                    |                      |                              |
|--------------------------------|--------------------|----------------------|------------------------------|
|                                |                    |                      | Inicio / Lista Profesionales |
| Buscar                         |                    |                      |                              |
| Columna                        |                    |                      |                              |
| [Todas las columnas]<br>Buscar |                    |                      |                              |
| Agregar Modificar Eliminar Exp | portar             |                      |                              |
| NRO DETALLE                    | MATRÍCULA NACIONAL | MATRÍCULA PROVINCIAL |                              |
| Cancelar                       |                    |                      |                              |

Esta opción de menú le permitirá poder realizar búsquedas de los profesionales registrados en el sistema.

Si en el combo de datos "**Columna**" está seleccionada la opción "**Todas las columnas**", puede escribir en el campo de búsqueda cualquier valor que desee. El sistema debería realizar la búsqueda en todas aquellas columnas admitidas para tal fin. En este caso, serían las siguientes columnas:

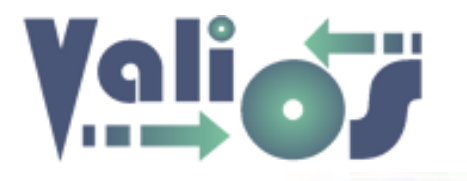

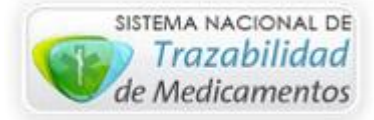

- Detalle
- Matrícula Nacional
- Matrícula Provincial

|                   |                                                       |    |                             |                               | Inicio / Lista Profesionales |
|-------------------|-------------------------------------------------------|----|-----------------------------|-------------------------------|------------------------------|
| Buscar            |                                                       |    |                             |                               |                              |
| abramo            | )                                                     |    |                             |                               |                              |
| Columna           |                                                       |    |                             |                               |                              |
| [Todas            | las columnas]                                         | ~  |                             |                               |                              |
|                   |                                                       |    |                             |                               |                              |
| Buscar            |                                                       |    |                             |                               |                              |
| Buscar            |                                                       |    |                             |                               |                              |
| Buscar            |                                                       |    |                             |                               |                              |
| Buscar            |                                                       |    |                             |                               |                              |
| Buscar<br>Igregar | Modificar Eliminar Export                             | ar |                             |                               |                              |
| Buscar<br>Agregar | Modificar Eliminar Export                             | ar |                             |                               |                              |
| Buscar<br>Agregar | Modificar Eliminar Export                             | ar | MATRÍCULA NACIONAL          | MATRÍCULA PROVINCIAL          |                              |
| Buscar<br>Agregar | Modificar Eliminar Export DETALLE ABRAMOVICH CATALINA | ar | MATRÍCULA NACIONAL<br>17172 | MATRÍCULA PROVINCIAL<br>17172 |                              |

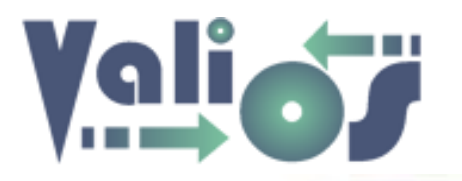

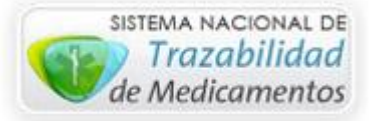

Si en el combo de datos "**Columna**" está seleccionada una opción que no sea "**Todas las columnas**", si escribe en el campo de búsqueda algún valor, el sistema realizará la búsqueda específicamente en esa columna que esté indicada.

Si selecciona el botón "Agregar" el sistema mostrará una pantalla que le permitirá poder crear un profesional:

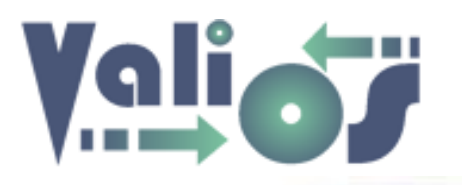

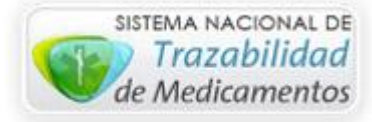

# **Agregar Profesional**

| Agregar Profesional        |   |
|----------------------------|---|
| Detalle:                   | _ |
| Matrícula Nacional:        |   |
|                            |   |
| Matrícula Provincial:      | ] |
| Especialidades:            |   |
| [Seleccione Especialidad]  | r |
| [Seleccione Especialidad]  | • |
| [Seleccione Especialidad]  | • |
| [Seleccione Especialidad]  | • |
| Abrir Lista Especialidades |   |

Complete todos los campos requeridos para identificar el profesional y haga clic en el botón "**Agregar Profesional**".

Se muestran por defecto hasta 4 selectores de especialidad y 2 selectores de institución, los cuales permitirán asociarse al profesional indicado simplemente indicando el valor buscado.

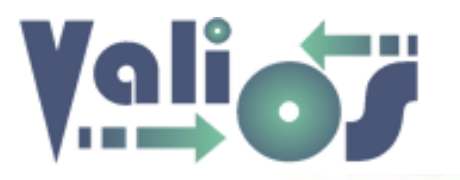

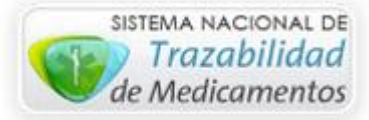

El botón "Modificar" mostrará la misma pantalla para crear un Profesional, pero mostrando los datos de la fila que haya sido seleccionada para poder editar sus datos.

El botón "Eliminar" mostrará un mensaje de confirmación similar al siguiente:

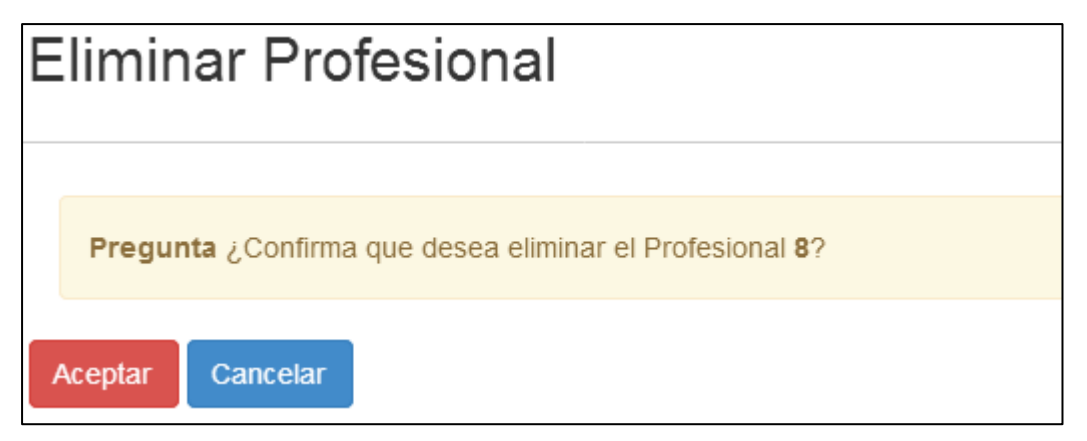

En caso de que responda en forma afirmativa, el sistema realizará la eliminación correspondiente.

El botón "Exportar" genera un archivo en formato .xls (Libro de Excel 97-2003) con las mismas columnas y filas que se visualizan en pantalla.

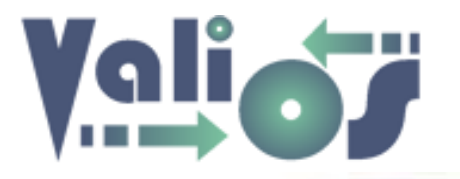

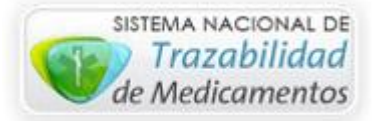

## Búsqueda

| úsqueda de Documentos (Carga) |                                |
|-------------------------------|--------------------------------|
|                               | Inicio / Búsqueda Doc. (Carga) |
| Nro Lote Desde:               |                                |
| Nex Lete Heater               |                                |
|                               |                                |
| Nro OC:                       |                                |
| Año:                          |                                |
| 2017                          | ▼                              |
| Usuario Grabación:            |                                |
| [Sin Usuario]                 | -                              |

Este menú de opción le permitirá realizar la búsqueda de la Documentación registrada en el proceso de carga.

Los filtros de búsqueda habilitados para tal fin son los siguientes:

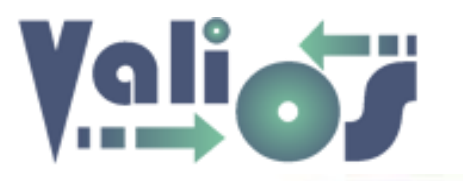

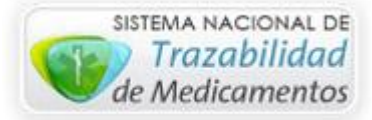

- Nro. Lote (Desde)
- Nro. Lote (Hasta)
- Nro. OC
- Año
- Usuario Grabación

Una vez que ingrese lo parámetros de búsqueda deseados, si hace clic en el botón "Buscar" el sistema le debería mostrar una pantalla similar a la siguiente:

| Lista de Documentos (Carga) |                                                                                                    |   |   |          |        |            |                    |           |   |         |             |              |              |                            |
|-----------------------------|----------------------------------------------------------------------------------------------------|---|---|----------|--------|------------|--------------------|-----------|---|---------|-------------|--------------|--------------|----------------------------|
|                             |                                                                                                    |   |   |          |        |            |                    |           |   |         |             |              |              | Documentos (Carga)         |
| N                           | Modificar Exportar                                                                                                    |   |   |          |        |            |                    |           |   |         |             |              |              |                            |
|                             | NRO ID DETALLE USUARIO<br>FILA DESPACHO DESPACHO GRABACIÓN TRANSACCIÓN NRO OC DESPACHO ESTADO ÍTEM TROQUEL CANTIDAD CÓDIGO DESC |   |   |          |        |            |                    |           |   |         | DESCRIPCIÓN | PRESENTACIÓN |              |                            |
| 0                           | 1                                                                                                    | 3 | 3 | sespinoz | 743739 | 4500478392 | Entregado          | Grabacion | 1 | 52231   | 1           | 52231        | FIBRONEURINA | 0.5 mg caps.x<br>28        |
| 0                           | 2                                                                                                    | 4 | 4 | sespinoz | 739971 | 4500479361 | Entregado<br>Traza | Grabacion | 1 | 51516   | 1           | 51516        | MASICAN      | 125 mg<br>comp.rec.x 60    |
| 0                           | 3                                                                                                    | 5 | 5 | sespinoz | 738284 | 4500478331 | Entregado<br>Traza | Grabacion | 1 | 3101780 | 12          | 41235        | KOATE-DVI    | 1000 UI<br>f.a.+diluy.+kit |
| ۲                           | 4                                                                                                    | 6 | 6 | sespinoz | 737749 | 4500478335 | Entregado<br>Traza | Grabacion | 1 | 9941616 | 2           | 41616        | PROGRAF XL   | 5 mg caps.x 50             |
|                             | 5                                                                                                    | 6 | 7 | sespinoz | 737749 | 4500478335 | Entregado<br>Traza | Grabacion | 2 | 9941618 | 2           | 41618        | PROGRAF XL   | 1 mg caps.x 50             |

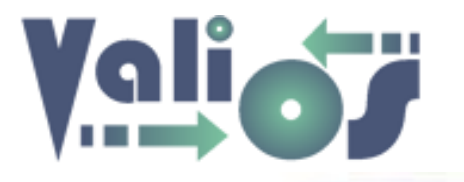

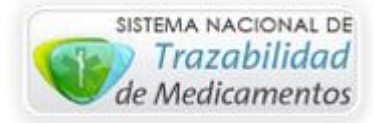

| ENTACIÓN        | FECHA      | FECHA<br>REGISTRO | DNI      | NOMBRE                                  | ID<br>DROGUERÍA | DETALLE<br>DROGUERÍA | ID<br>PROFESIONAL | MATRÍCULA<br>PROVINCIAL | MATRÍCULA<br>NACIONAL | DETALLE<br>PROFESIONAL   | FARMACIA<br>OPUS | CÓDIGO<br>OPUS | DETALLE<br>OPUS |
|-----------------|------------|-------------------|----------|-----------------------------------------|-----------------|----------------------|-------------------|-------------------------|-----------------------|--------------------------|------------------|----------------|-----------------|
| ) caps.x        | 2017-03-20 | 2017-06-12        | 95354398 | PEREIRA<br>JORGE<br>RAUL                | 10              | EFSA                 | 1027              | 2340                    | 2340                  | QUINTANA<br>RITO         | 3                | M265           | FCIA.<br>CORTI  |
| g<br>rec.x 60   | 2017-03-09 | 2017-06-12        | 18087588 | SAUCEDO<br>ELVA                         | 4               | TUTEUR               | 47                | 3751                    | 94995                 | ALVARENGA<br>PABLO M.    | 3                | M265           | FCIA.<br>CORTI  |
| JI<br>iluy.+kit | 2017-03-03 | 2017-06-12        | 49276219 | SANTAREN<br>TOLEDO<br>FABRICIO<br>LEONE | 4               | TUTEUR               | 1016              | 4067                    | 4067                  | Pori Marcos<br>Ricardo   | 3                | M265           | FCIA.<br>CORTI  |
| caps.x 50       | 2017-03-02 | 2017-06-12        | 25207272 | FERREIRA<br>CRISTINA                    | 1               | ATLANTIDA            | 788               | 3210                    | 3210                  | Marcelo<br>Ferreyra      | 3                | M265           | FCIA.<br>CORTI  |
| caps.x 50       | 2017-03-02 | 2017-06-12        | 25207272 | FERREIRA<br>CRISTINA                    | 1               | ATLANTIDA            | 788               | 3210                    | 3210                  | Marcelo<br>Ferreyra      | 3                | M265           | FCIA.<br>CORTI  |
| g<br>ell.x 4    | 2017-02-14 | 2017-06-12        | 23897255 | TRONCOSO<br>LORENZA                     | 2               | RED FARM             | 1033              | 5117                    | 5117                  | Quiroz Cristian<br>H.    | 3                | M265           | FCIA.<br>CORTI  |
| caps.x 50       | 2017-03-14 | 2017-06-12        | 36455064 | RODRIGUEZ<br>MILTON<br>ALEXANDER        | 1               | ATLANTIDA            | 1330              | 4609                    | 131891                | Benavidez<br>Nadia iryna | 3                | M265           | FCIA.<br>CORTI  |
| ) caps.x        | 2017-03-14 | 2017-06-12        | 36455064 | RODRIGUEZ<br>MILTON                     | 1               | ATLANTIDA            | 1330              | 4609                    | 131891                | BENAVIDEZ<br>NADIA IRYNA | 3                | M265           | FCIA.<br>CORTI  |

El botón "Modificar" mostrará una pantalla similar a la de Carga de Documentación, la cual le permitirá editar los valores registrados de la fila seleccionada:

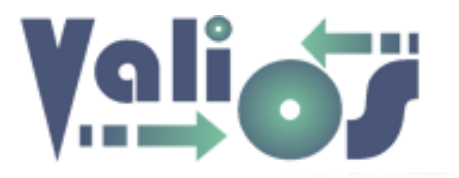

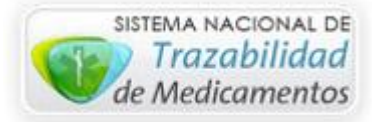

|                                                           |          |                                           |   |          |                            |      |          |                       |        |                     |   |                 |        | Inicio                  | Modificar Do | ocumentación (Car |
|-----------------------------------------------------------|----------|-------------------------------------------|---|----------|----------------------------|------|----------|-----------------------|--------|---------------------|---|-----------------|--------|-------------------------|--------------|-------------------|
| ם סו                                                      | espacho: | 2                                         |   |          |                            |      |          |                       |        |                     |   |                 |        |                         |              |                   |
|                                                           |          |                                           |   |          |                            |      |          |                       |        |                     |   |                 |        |                         |              |                   |
| Lote: 46392 Codigo Farmacia M265                          |          |                                           |   |          |                            |      |          |                       |        |                     |   |                 |        |                         |              |                   |
| Nro OC: 4500478392 Carátula Farmacia<br>OPUS: FCIA. CORTI |          |                                           |   |          |                            |      |          |                       |        |                     |   |                 |        |                         |              |                   |
| Matrícula 2340<br>Médico:                                 |          |                                           |   |          |                            |      |          |                       |        |                     |   |                 |        |                         |              |                   |
| ÓD. FA                                                    | RMACIA O | PUS                                       |   | CARÁTULA | FARMACIA                   |      | DNI      | ΝΟ                    | MBRE Y | APELLIDO            | 1 | TIPO AF         | ILIADO | E STADO (               | DC MÉ        | DICO              |
| 1265                                                      |          | FCIA. CORTI                               |   |          |                            |      | 95354398 | 98 PEREIRA JORGE RAUL |        |                     |   | APE             |        | Entregado QUINTANA RITO |              | INTANA RITO       |
| )<br>ETA<br>ESP                                           | TRANSA   | ESTADO<br>ACCIÓN ÍTEM CÓDIGO DETALLE DESC |   |          | CRIPCIÓN PRESENTACIÓN TROQ |      |          | TROQUEL               | CAN    | CANTIDAD NRO REMITC |   | FECHA<br>REMITO |        | TIPO<br>MONODROG/       |              |                   |
|                                                           | 743739   |                                           | 1 | 52231    | Entregado                  | FIBR | ONEURINA | 0.5 mg<br>28          | caps.x | x 52231 1 R0001007  |   | R000100753      | 660    | 20032017                | NO APE       |                   |
| ROGUE                                                     | ERÍA     |                                           |   |          |                            |      |          |                       |        |                     |   | FECH/           | RECETA |                         |              |                   |
| EFSA                                                      |          |                                           |   |          |                            |      |          |                       |        |                     |   | 130             | 22017  |                         |              |                   |
| BSERV                                                     | ACIONES  |                                           |   |          |                            |      |          |                       |        |                     |   |                 |        |                         |              |                   |
|                                                           |          |                                           |   |          |                            |      |          |                       |        |                     |   |                 |        |                         |              |                   |
|                                                           |          |                                           |   |          |                            |      |          |                       |        |                     |   |                 |        |                         |              |                   |

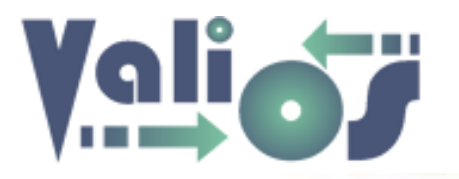

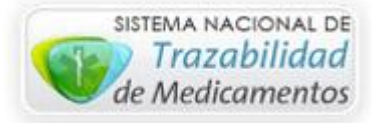

El botón "Exportar" genera un archivo en formato .xls (Libro de Excel 97-2003) sólo con las columnas y filas que se visualizan en pantalla.

Una vez que modifique los valores que corresponda, si selecciona el botón "**Modificar**" el sistema debería mostrarle una pantalla con el mensaje correspondiente:

| Modificar Documentación (Carga) |                                            |                    |  |  |  |  |  |  |  |  |
|---------------------------------|--------------------------------------------|--------------------|--|--|--|--|--|--|--|--|
|                                 |                                            | – Inicio / Mensaje |  |  |  |  |  |  |  |  |
|                                 | Exito La Documentación ha sido modificada. |                    |  |  |  |  |  |  |  |  |
| V                               | olver                                      |                    |  |  |  |  |  |  |  |  |